## Obtener e instalar WinRAR

- Entra en la página de WinRAR:
  - www.winrar.es
- Haz clic en la opción **Descargas**.

| <b>Win</b>                                                                                                    | R      | <b>4R</b> <sup>®</sup> |                 |                 |                  |                            |                    | Má | <u>s idiomas</u> |
|----------------------------------------------------------------------------------------------------|--------|------------------------|-----------------|-----------------|------------------|----------------------------|--------------------|----|------------------|
|                                                                                                    | Inicio | <u>D</u> escargas      | <u>C</u> omprar | <u>S</u> oporte | <u>N</u> oticias | <u>U</u> suarios registrad | dos <u>B</u> uscar |    |                  |
| Bienvenido al sitio web oficial del compresor RAR y WinRAR Ultimas noticias                                                                                                    |        |                        |                 |                 |                  |                            |                    |    |                  |
| Aquí podrá <u>comprar</u> el <b>WinRAR</b> , encontrar toda la información para comprimir y<br>descomprimir ficheros rar y descargar la traducción del WinRAR al castellano, catalán y<br>gallego. |        |                        |                 |                 |                  |                            |                    |    |                  |

• El sitio detectará tu sistema operativo de forma automática. Haz clic en el enlace que te da acceso al archivo recomendado.

Descarga recomendada

 Su sistema operativo:
 Windows Vista

 Sus idiomas preferidos:
 Español, Inglés

 Descarga recomendada:
 wrar393es.exe

 (WinRAR 3.93 para Windows en Español)

Si la descarga recomendada no es la que esta buscando ahora, ni es una de las últimas descargas añadidas ni una de las más populares puede usar el menú de descargas para ver todas las descargas disponibles en cada categoria.

- Haz clic en el botón Guardar archivo.
- Ejecuta el archivo que has descargado, haciendo doble clic en él.

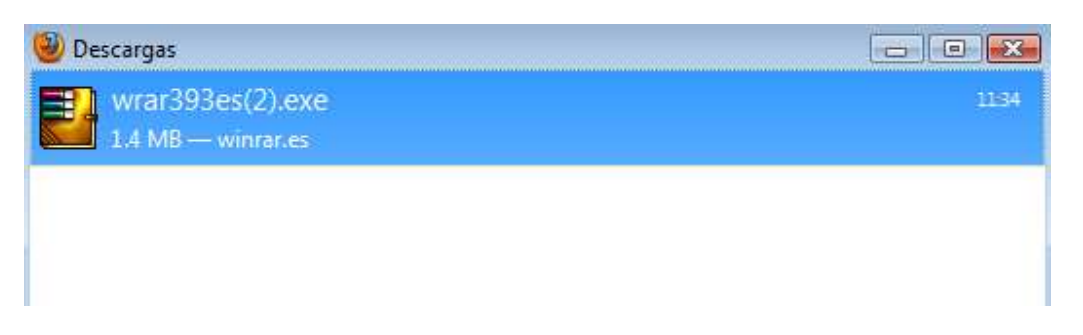

- Se abrirá la ventana **Advertencia de seguridad.** Haz clic en el botón **Ejecutar**.
- El asistente para la instalación te mostrará el texto de la licencia de uso. Después de leerla, haz clic en el botón **Instalar**.

| WinRAR 3.93                                                                                                    | - • •                                         |  |  |  |  |  |
|----------------------------------------------------------------------------------------------------|-----------------------------------------------|--|--|--|--|--|
| WINRAR                                                                                                    | Copyright © 1993-2010<br>por Alexander Roshal |  |  |  |  |  |
| Carpeta de destino                                                                                                    |                                               |  |  |  |  |  |
| C:\Program Files\WinRAR                                                                                                    | Examinar                                      |  |  |  |  |  |
| WinRAR es un potente compresor. Proporciona soporte completo<br>para archivos RAR y ZIP, descomprime 7Z, ACE, ARJ, BZ2, CAB, GZ, ISO,<br>JAR, LZH, TAR, UUE, Z. Entre las ventajas de WinRAR se encuentran su<br>potente compresión, volúmenes, cifrado de datos, módulos auto-<br>extraíbles, facilidades para copias de seguridad. |                                               |  |  |  |  |  |
| Esta es una versión de prueba. Cualquiera puede utilizarlo durante<br>un periodo de prueba de 40 días. Una vez finalizado este periodo (o<br>antes), si desea seguir utilizando WinRAR debe comprar una licencia.                                                                                                    |                                               |  |  |  |  |  |
| No hay costes adicionales de licencia, salvo el coste de comprar<br>la licencia, asociados con la creación y distribución de archivos BAB o                                                                                                    |                                               |  |  |  |  |  |
| Instalar Cancelar                                                                                                    |                                               |  |  |  |  |  |

• Acepta las opciones por defecto.

| 📴 Instalación de WinRAR 🛛 🗠                                                                                                    |                                                                      |                                                                                                    |  |  |  |  |
|----------------------------------------------------------------------------------------------------|----------------------------------------------------------------------|----------------------------------------------------------------------------------------------------|--|--|--|--|
| Asociar WinRA                                                                                                    | R con                                                                | Interfaz                                                                                                    |  |  |  |  |
| <ul><li>✓ RAR</li><li>✓ ZIP</li><li>✓ CAB</li></ul>                                                                                                    | I TAR<br>I GZip<br>I UUE                                             | <ul> <li>Añadir WinRAR al Escritorio</li> <li>Añadir WinRAR al Menú Inicio</li> <li>Crear grupo de programas WinRAR</li> </ul>                              |  |  |  |  |
| <ul> <li>✓ ARJ</li> <li>✓ LZH</li> <li>✓ ACE</li> <li>✓ 7-Zip</li> </ul>                                                                                                    | <ul> <li>✓ BZ2</li> <li>✓ JAR</li> <li>✓ ISO</li> <li>✓ Z</li> </ul> | Integración del intérprete de órdenes<br>Integrar WinRAR con el Explorador de Windows<br>Menús contextuales en cascada<br>I conos en los menús contextuales |  |  |  |  |
| [T                                                                                                    | odos                                                                 | Menú contextual                                                                                                    |  |  |  |  |
| Estas opciones controlan la integración de WinRAR con Windows. El primer grupo de opciones permite escoger los tipos de archivos que WinRAR manejará. El segundo grupo selecciona los sitios donde añadir enlaces al programa WinRAR. El último grupo controla la integración con el explorador de Windows. La integración con el explorador proporciona funciones como "Extraer" en los menús contextuales de forma que no es recomendable desactivado. |                                                                      |                                                                                                    |  |  |  |  |

• La instalación ha finalizado.